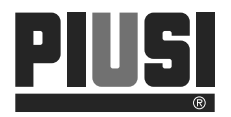

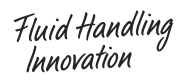

PIUS PRESET

10 1 0.1

K.500

# K5OO PRESET BATCH METER

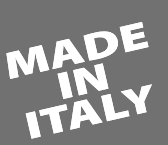

Short guide Guide rapide Schnellfuhrer Guida rapidc Guía rapida

# EN FR DE IT ES

BULLETIN MOO93D ML\_OO

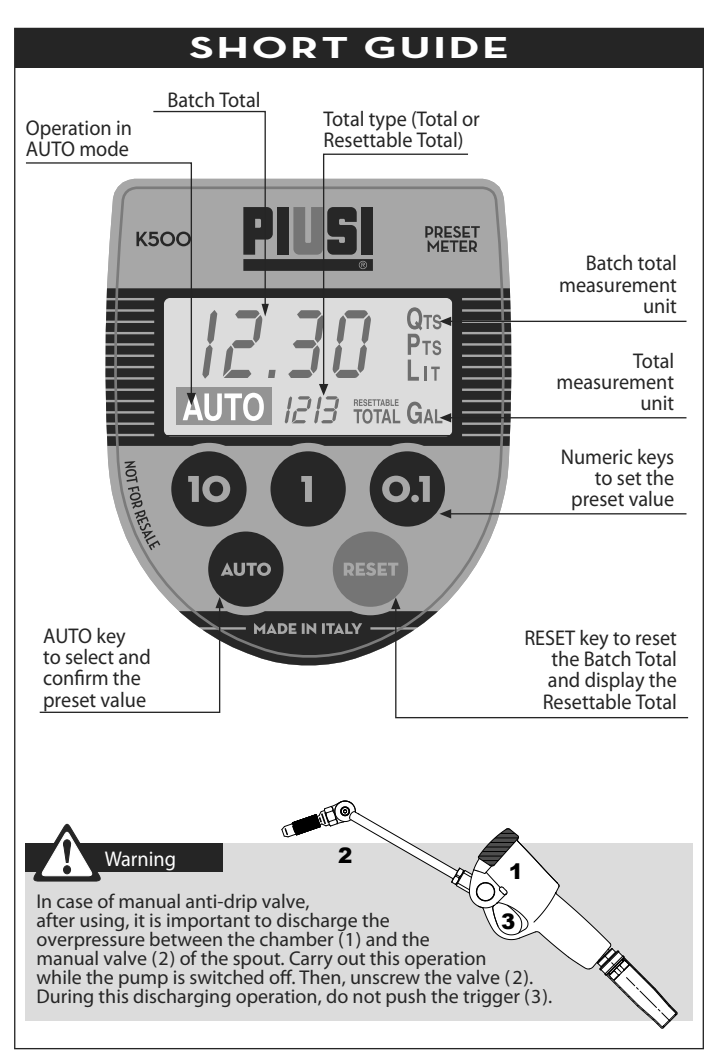

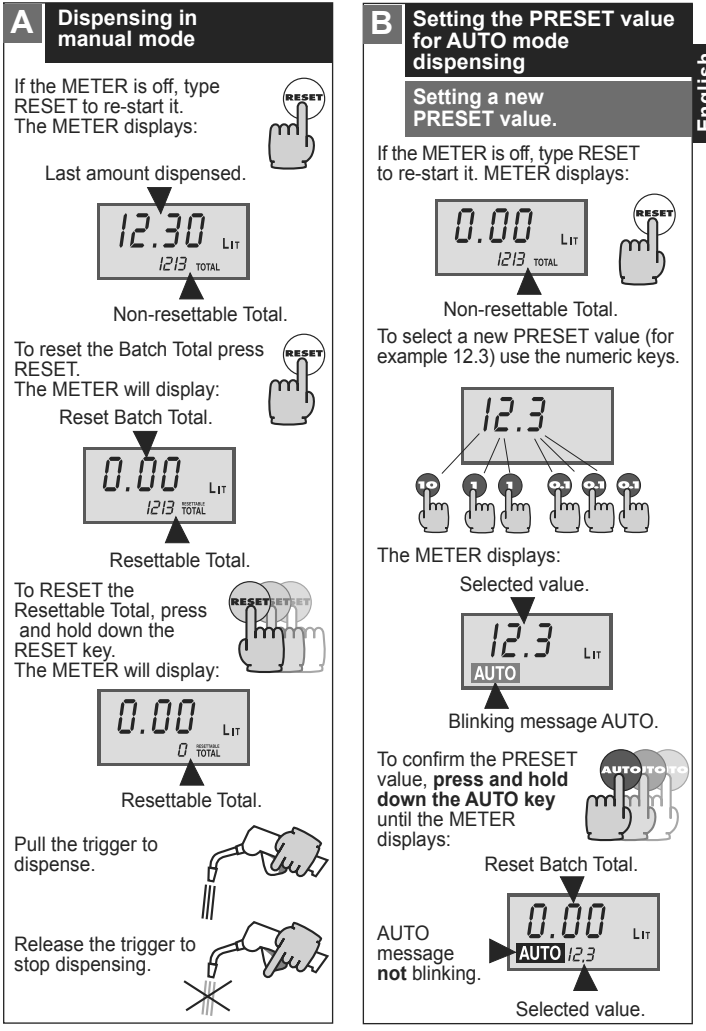

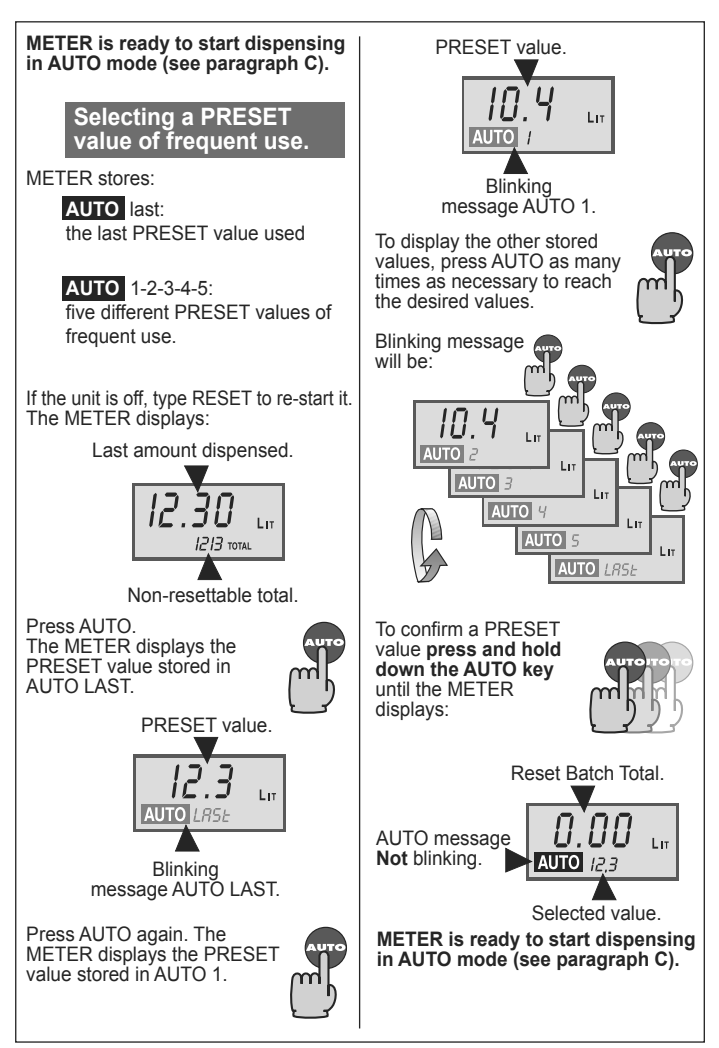

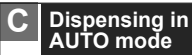

## · To start dispensing:

Pull the trigger completely and then release it.

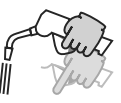

The trigger thus remains locked in open position. Now dispensing can continue in AUTO mode

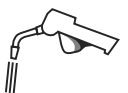

To stop manually dispensing in progress:

Pull again the trigger completely and then release it.

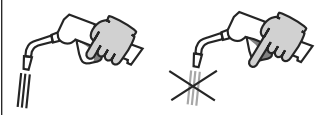

## Warning

In any case the operator must attend to the METER while dispensing in AUTO mode in order to avold any oil spillage

#### Automatic stop:

The supply automatically stops when the pre-set value is reached..

The AUTO indication disappears from the LCD.

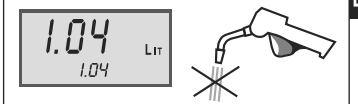

# • Manual resumption of the dispensing (TOPPING UP):

Once dispensing has been carried out in AUTO mode, the METER allows the user to continue the dispensing operation, if necessary.

To carry out the TOPPING UP, **DO NOT type RESET** and pull the trigger.

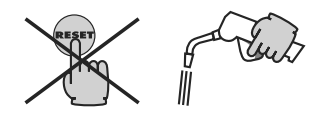

The dispensed amount is added to the previous one in AUTO mode. The **PRESET value** previously set, displayed in the Total, **starts blinking** to indicate that the **pre-set value has** been exceeded.

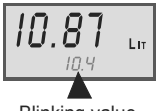

# GUIDE RAPIDE

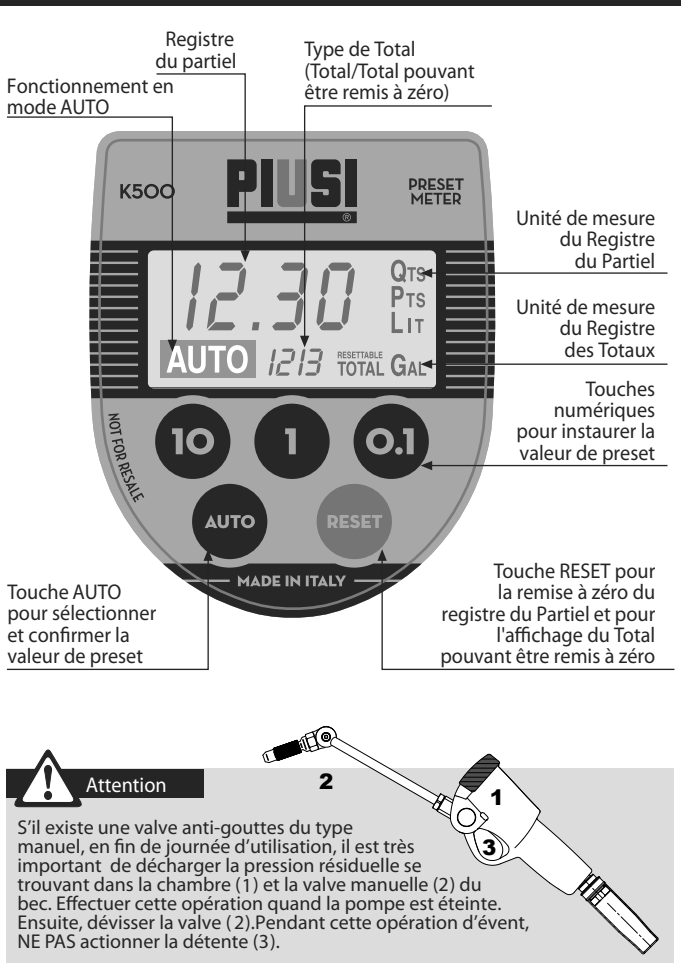

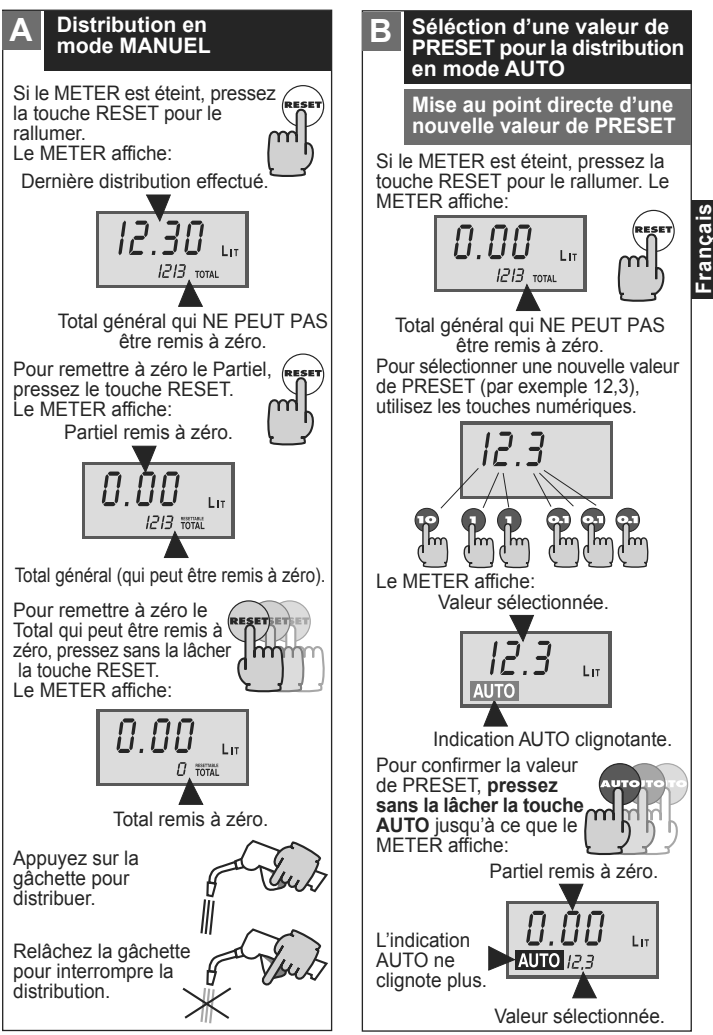

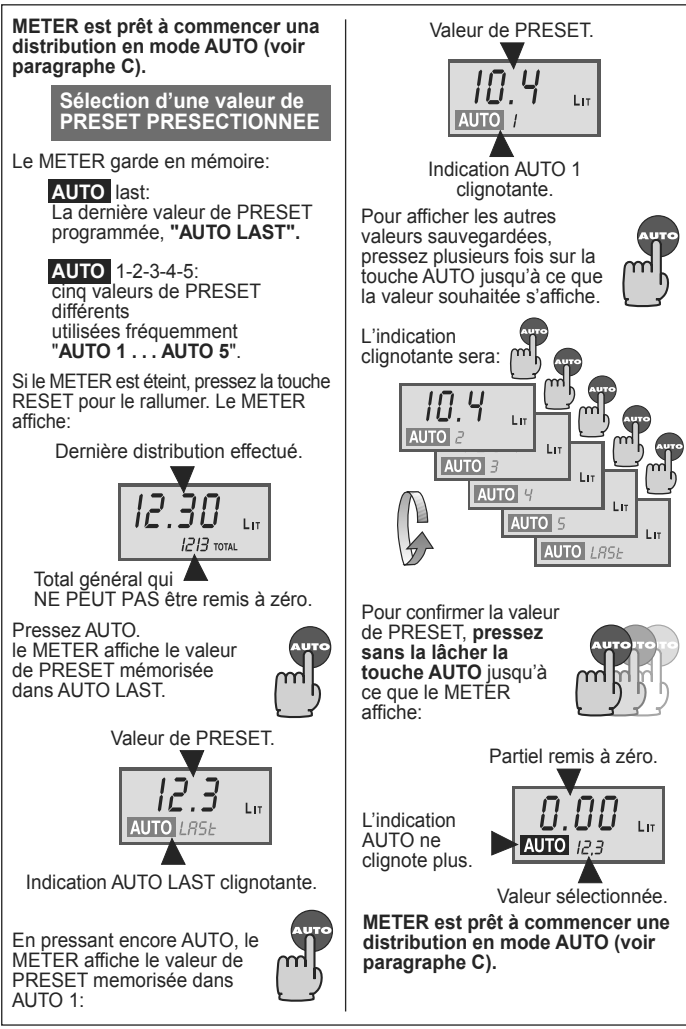

# Distribution en mode AUTO

# Pour commencer la distribution:

Appuyez à fond sur la gâchette, puis relâchez-la.

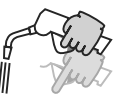

La gâchette reste bloquée en ouverture et la distribution peut continuer en absence de l'opérateur.

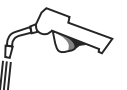

 Pour interrompre manuellement la distribution en cours:

Appuyez à nouveau à fond sur la gâchette, puis relâchez-la.

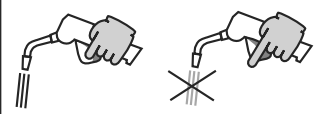

# Attention

Cependant l'opérateur doit toujours surveiller le METER pendant la distribution en mode AUTO afin d'éviter que des causes externes puissent provoquer des fuites accidentelles d'huile.

Arrêt automatique de la distribution:

La distribution s'arrête automatiquement lorsque la valeur présélectionnée est atteinte.

# L'indication AUTO disparaît de l'afficheur.

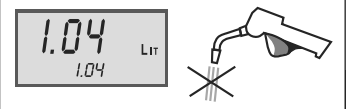

#### Poursuite manuelle de la distribution (remplissage à ras bord)

Une fois la distribution en mode AUTO terminée, le METER permet de continuer manuellement la distribution.

Pour effectuer le remplissage à ras bord, **NE pressez PAS la touche RESET** et appuyez sur la gâchette.

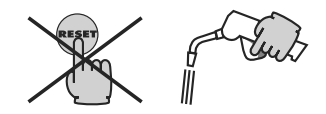

La quantité ainsi distribuée est additionnée à la précédente distribuée en mode AUTO.

La valeur de PRESET programmée précédemment, affichée dans le registre du Total commence à clignoter pour souligner le dépassement de la valeur programmée.

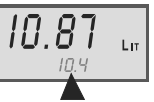

Valeur clignotante.

# Français

# SCHNELLFÜHRER

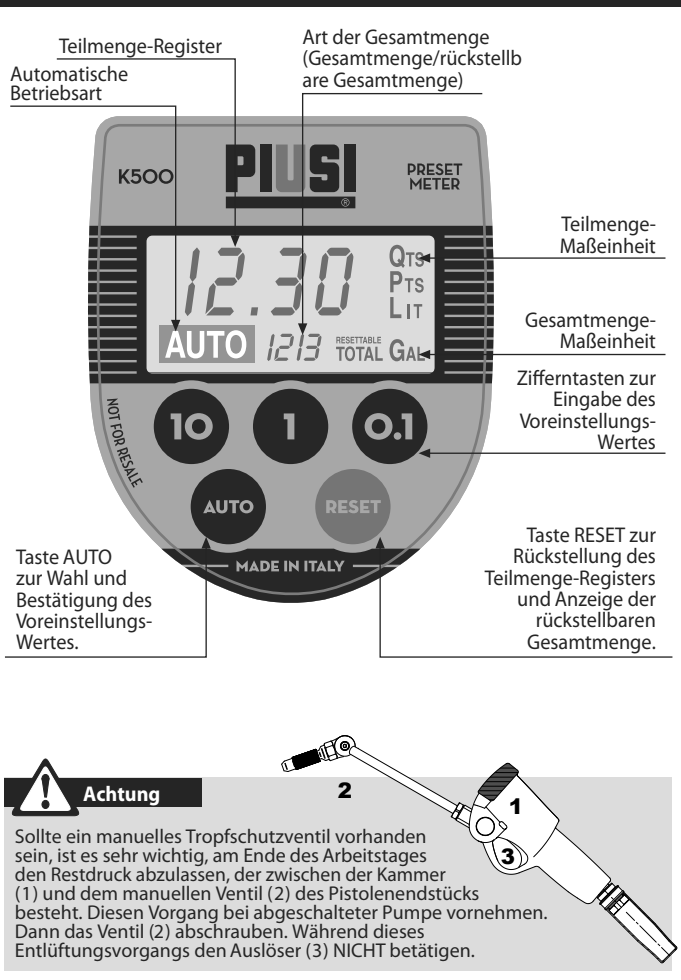

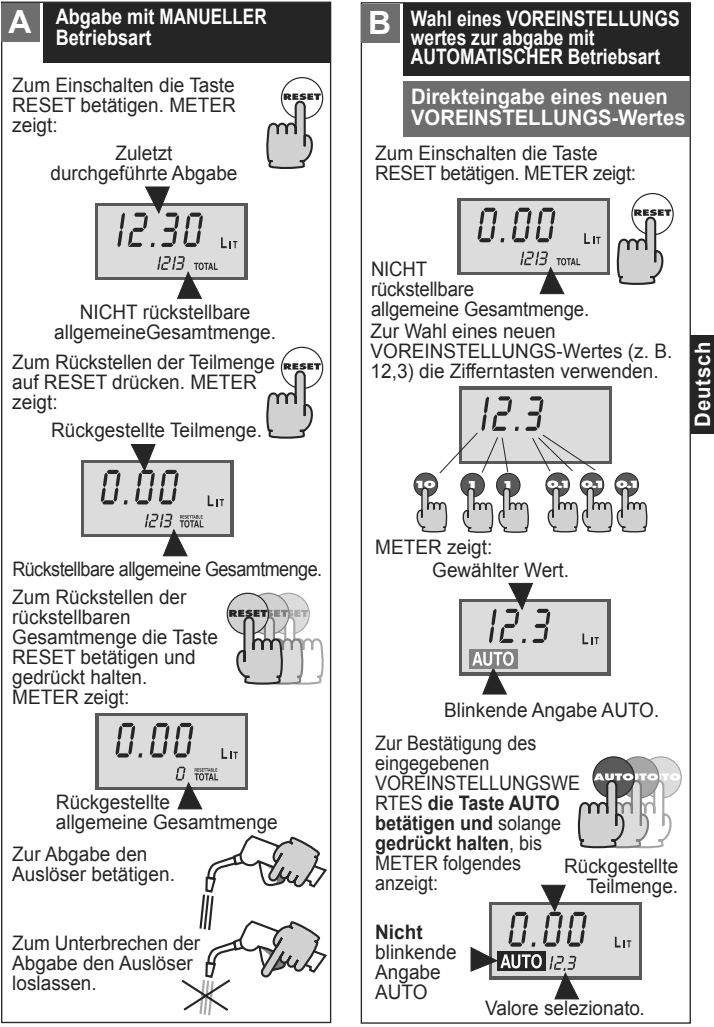

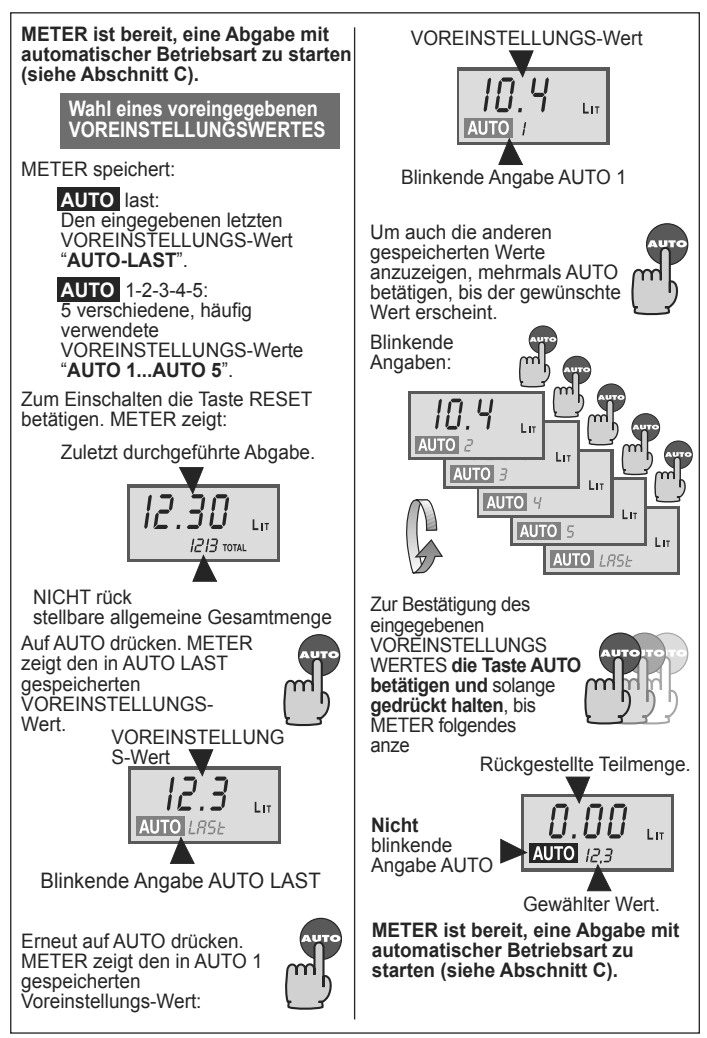

Deutsch

### AUTOMATISCHE Abgabe

# · Zum Starten der Abgabe:

Den Auslöser **ganz** drücken und wieder loslassen.

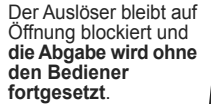

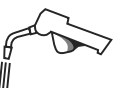

 $\|$ 

• Zur manuellen Unterbrechung der laufenden Abgabe:

Erneut den Auslöser **ganz** drücken und wieder loslassen.

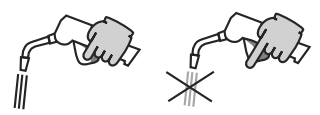

# Achtung

Trotzdem muß der Bediener METER während der AUTOMATISCHEN Abgabe im Auge behalten, damit kein Öl verschüttet wird.

Automatischer Abgabestopp:

Die Abgabe stoppt automatisch, wenn der voreingestellte Wert erreicht wurde.

Die Angabe AUTO verschwindet von der LCD.

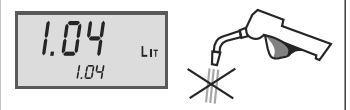

### Manuelle Fortsetzung der Abgabe (NACHFÜLLEN)

Nach Abschluß der AUTOMATISCHEN Abgabe läßt METER auf jeden Fall zu, daß die Abgabe manuell fortgesetzt werden kann.

Zum NACHFÜLLEN **RESET nicht** betätigen und den Auslöser drücken.

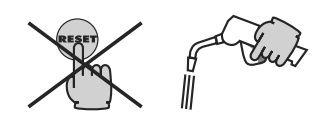

Die derartig abgegebene Menge wird der vorherigen AUTOMATISCHEN Abgabe hinzugerechnet. Der zuvor eingegebene, im Gesamtmenge-Register angezeigte VOREINSTELLUNGS-Wert beginnt zu blinken, um die Überschreitung des eingegebenen Wertes hervorzuheben.

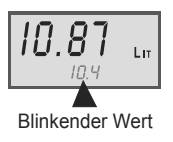

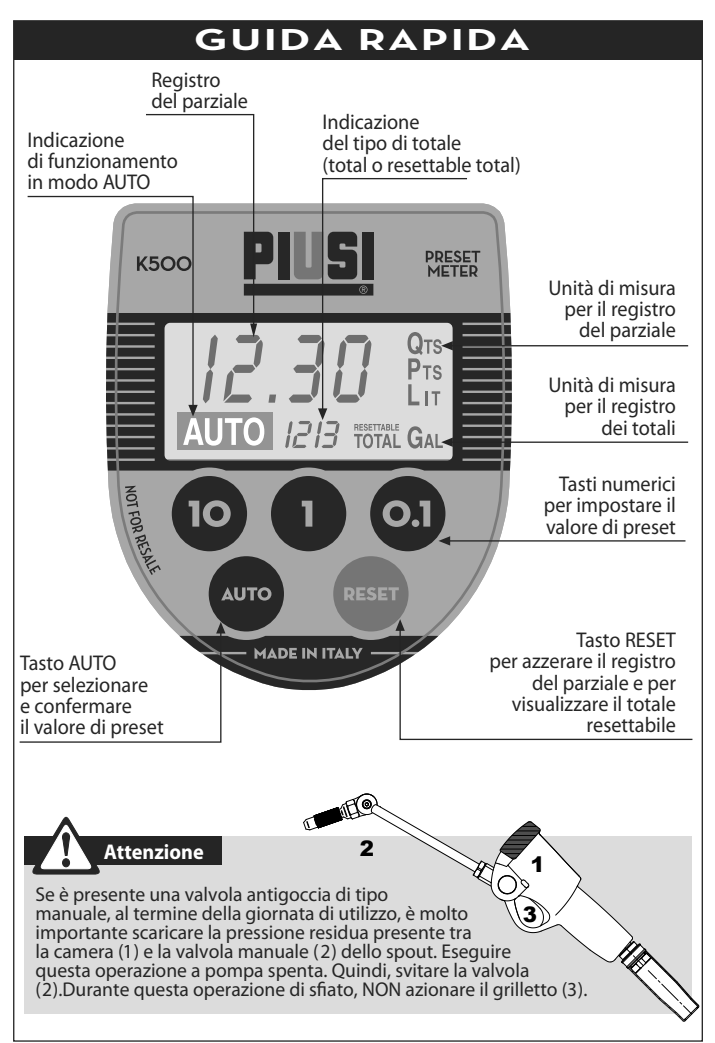

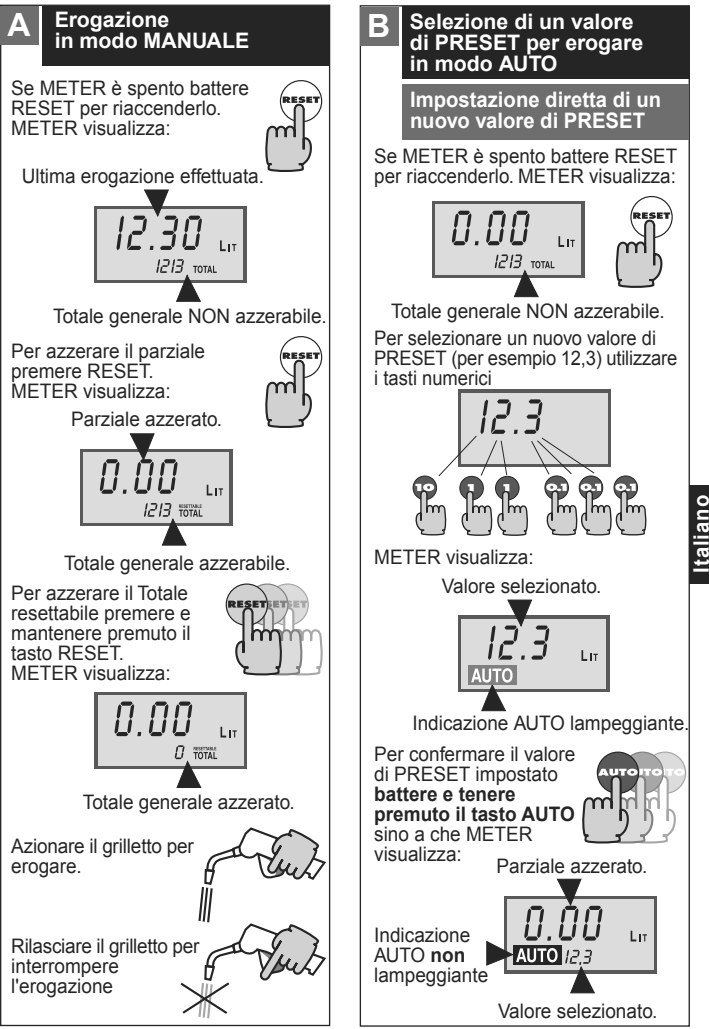

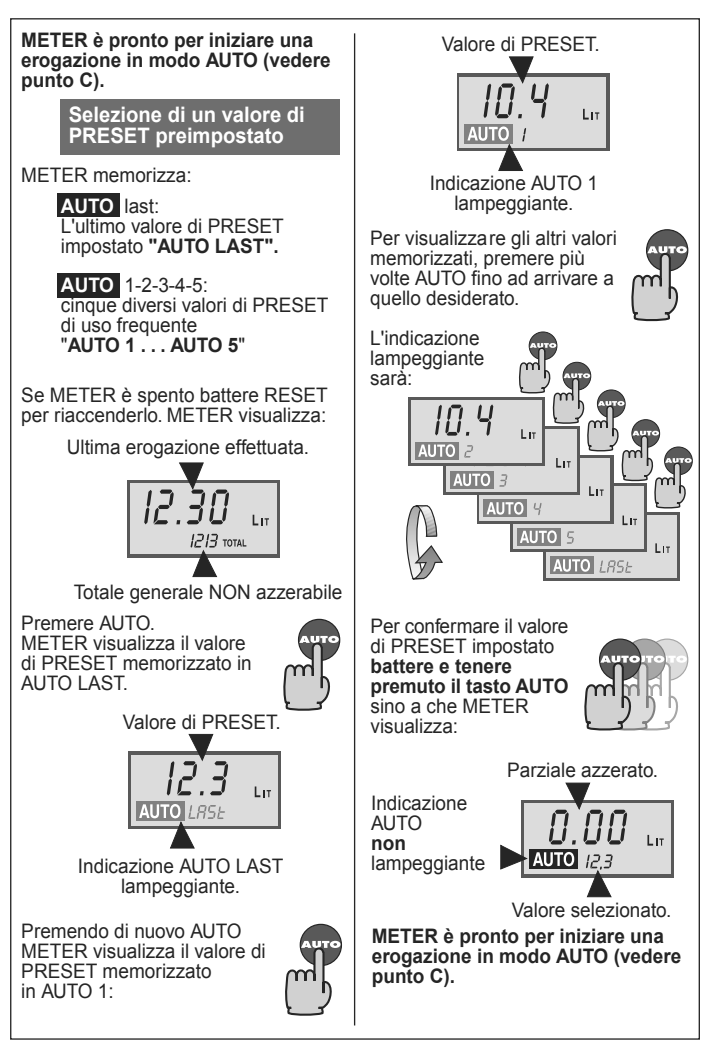

# Per iniziare l'erogazione:

Premere **a fondo** il grilletto, quindi rilasciarlo.

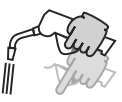

Il grilletto rimane bloccato in apertura e l'erogazione può proseguire in assenza dell'Operatore.

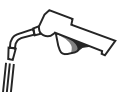

• Per interrompere manualmente l'erogazione in corso:

Premere nuovamente **a fondo** il grilletto, quindi rilasciarlo.

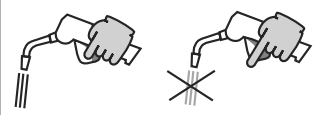

## Attenzione

L'operatore è comunque tenuto a sorvegliare il METER durante l'erogazione AUTO per evitare che fattori esterni possano causare spandimenti di olio.

#### Arresto automatico dell'erogazione:

L'erogazione si arresta automaticamente al raggiungimento del valore preselezionato. L'indicazione AUTO scompare dall'LCD

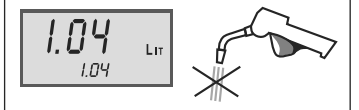

#### Proseguimento manuale dell'erogazione (RABBOCCO)

Completata l'erogazione in modo AUTO, METER consente comunque di proseguire manualmente l'erogazione se desiderato.

Per effettuare il RABBOCCO, NON battere RESET e premere il grilletto

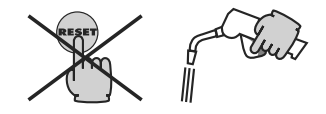

La quantità così erogata viene sommata alla precedente erogata in modo AUTO.

Il valore di PRESET precedentemente impostato, visualizzato nel registro del Totale, inizia a lampeggiare per sottolineare il superamento del valore impostato.

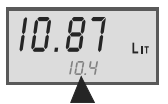

Valore lampeggiante.

# GUÍA RÁPIDA

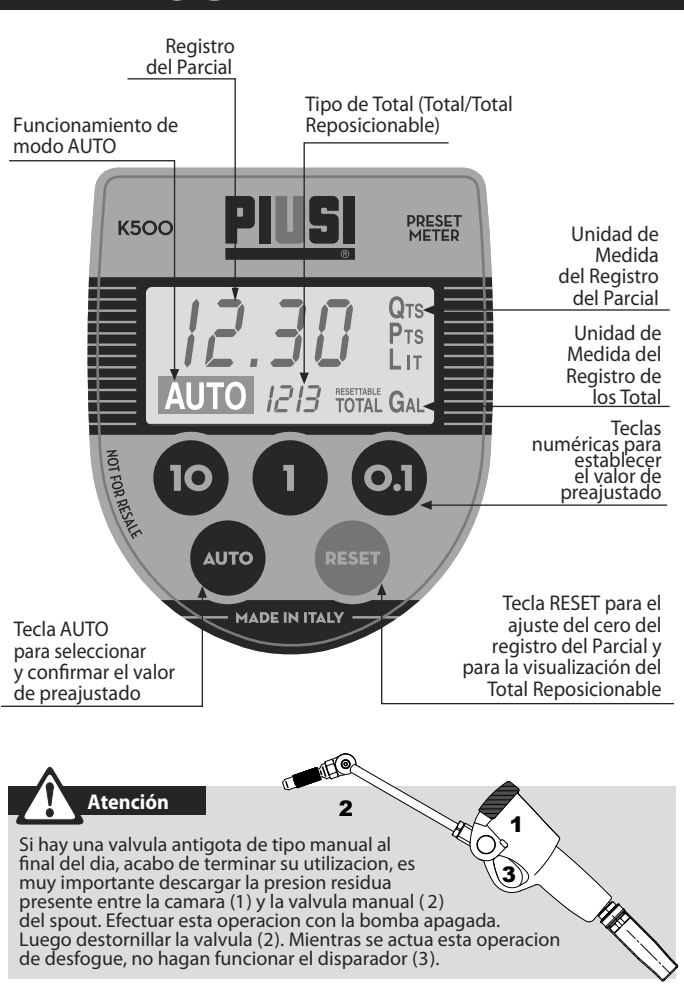

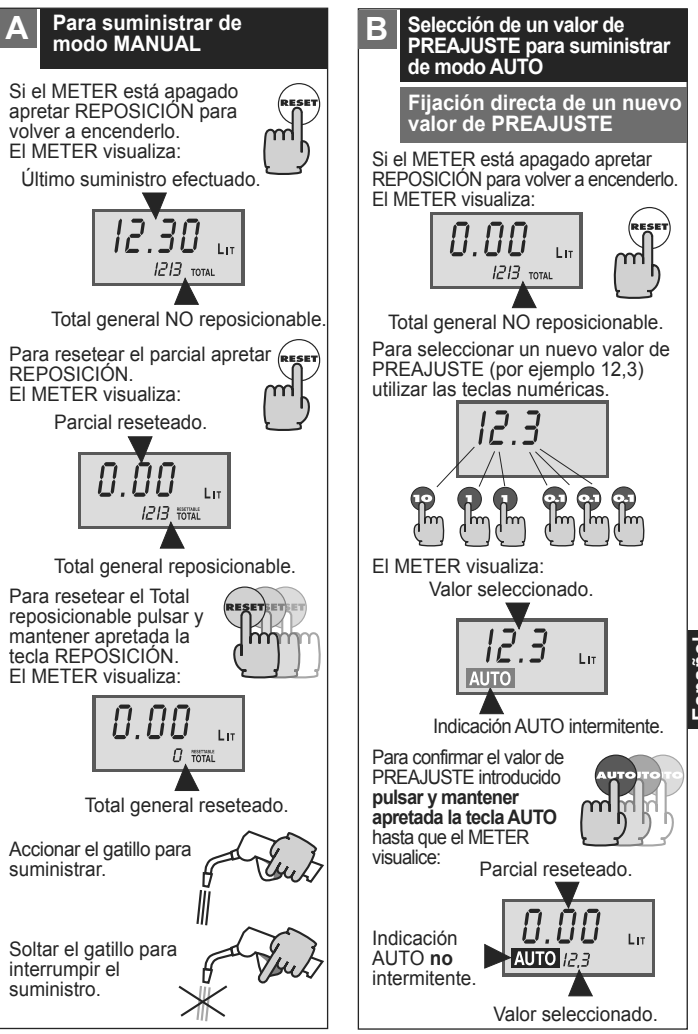

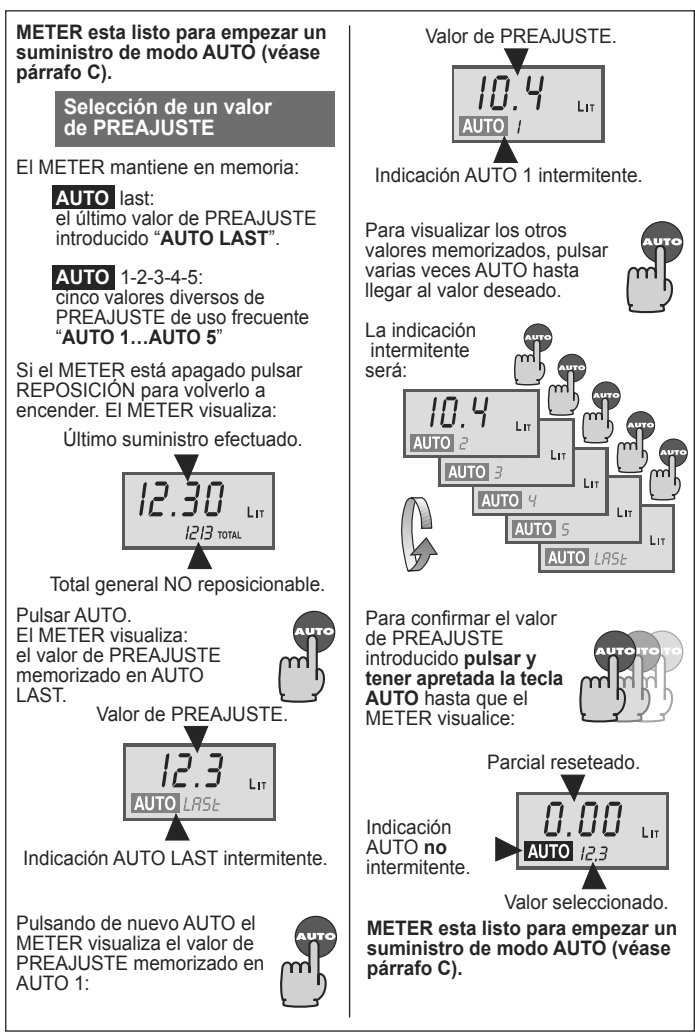

# Para iniciar el suministro:

Apretar **a fondo** el gatillo y a continuación soltarlo.

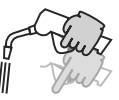

El gatillo permanece bloqueado en apertura y el suministro puede proseguir en ausencia del Operador.

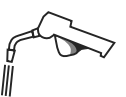

Para interrumpir manualmente el suministro en curso:

Apretar nuevamente **a fondo** el gatillo y a continuación soltarlo.

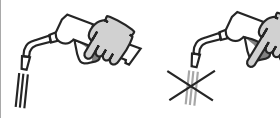

## Atención

De todas formas el operador debe cuidar el METER durante el suministro en AUTO para evitar que causas externas puedan causar especiales derrames de aceite.

Parada automática del suministro:

El suministro se para automáticamente al alcanzar el valor preseleccionado. La indicación AUTO desaparece del LCD.

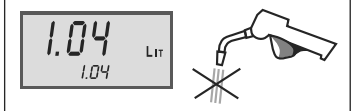

#### Proseguimiento manual del suministro (RELLENO)

Completado el suministro de modo AUTO, el METER permite de cualquier forma proseguir manualmente el suministro si se desea.

Para efectuar el RELLENO, **NO pulsar REPOSICIÓN** y apretar el gatillo.

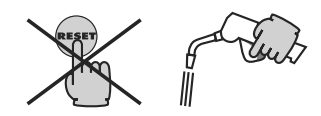

La cantidad suministrada de este modo se suma a la suministrada precedentemente de modo AUTO. El valor de PREAJUSTE, visualizado en el registro del Total, inicia a centellear para subrayar la superación del valor introducido.

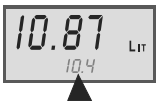

Valor intermitente.

Español

# NOTES

# NOTES

#### ©PIUSI S.p.A.

**EN.** This document has been drawn with great care about the accuracy of the data contained therein. However, PIUSI S.p.A. takes no responsibility for any mistakes and omissions.

FR. Ce document a été rédigé avec la plus grande attention quant à l'exactitude des données qu'il contient. Cependant, PIUSI S.p.A. n'assume aucune responsabilité pour les éventuelles erreurs et omissions.

DE. Die vorliegende Unterlage wurde mit größter Aufmerksamkeit in Bezug auf die Genauigkeit der darin enthaltenen Daten abgefasst. Trotzdem lehnt die Firma PIUSI Sp.A. jegliche Haftung für eventuelle Fehler oder Auslassungen ab.

Π. Il presente documento è stato redatto con la massima attenzione circa la precisione dei dati in esso contenuti. Tuttavia, PIUSI S.p.A. non si assume responsabilità per eventuali errori ed omissioni.

ES. El presente documento ha sido redactado prestando la máxima atención a la precisión de los datos contenidos en él. No obstante, PIUSI S.p.A. declina cualquier responsabilidad derivada de posibles errores y omisiones.

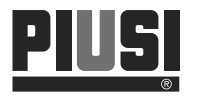

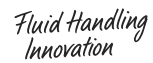

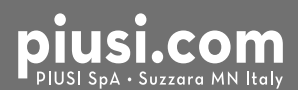

BULLETIN MOO93D ML\_OO